To update your signature on your FERPA consent, please follow the instructions below.

- 1. Log into Parchment (<u>www.parchment.com</u>).
- 2. Select Order Your Transcript from your Dashboard.

| ĉ | https://www.parchment.com/u/da           | shboard                                                         |                                                                            |                                                                                                    |        |           | Q | A٩ | ☆ | CD |
|---|------------------------------------------|-----------------------------------------------------------------|----------------------------------------------------------------------------|----------------------------------------------------------------------------------------------------|--------|-----------|---|----|---|----|
|   | le le le le le le le le le le le le le l | j parchment                                                     |                                                                            | DASHBOARD                                                                                                    | ORDERS | PROFILE • |   |    |   |    |
|   |                                          | GA                                                              |                                                                            |                                                                                                    |        |           |   |    |   |    |
|   |                                          | Your Schools / Organizations:                                   |                                                                            |                                                                                                    |        |           | 2 |    |   |    |
|   |                                          | Forsyth Count<br>Construct and You can now get your credentials | ty Schools Alumni<br>Prere is what is waiting for you at this organization |                                                                                                    |        |           | I |    |   |    |
|   |                                          | Order Your<br>Immunization Record                               | Order Your<br>Other Document                                               | Your<br>Transcript                                                                                                    |        |           |   |    |   |    |
|   |                                          | OTHER                                                           | OTHER<br>                                                                  | $\begin{array}{c} \displaystyle \frac{1}{100} \frac{1}{100} \frac{1}{10$ |        |           |   |    |   |    |
|   |                                          | Order                                                           | Order                                                                      | Order                                                                                                    |        |           |   |    |   |    |
|   |                                          | Order Your<br>Demographics Page                                 | Order Your<br>Elementary Transcript/Report C                               | Order Your<br>Middle School Transcript                                                                                                    |        |           |   |    |   |    |
|   |                                          |                                                                 | TRANSCRIPT                                                                 |                                                                                                    |        |           |   |    |   |    |
|   |                                          | Order                                                           | Order                                                                      | Order                                                                                                    |        |           |   |    |   |    |

- 3. Enter the name of the school that you would like your transcript sent to.
  - https://www.parchment.com/u/order

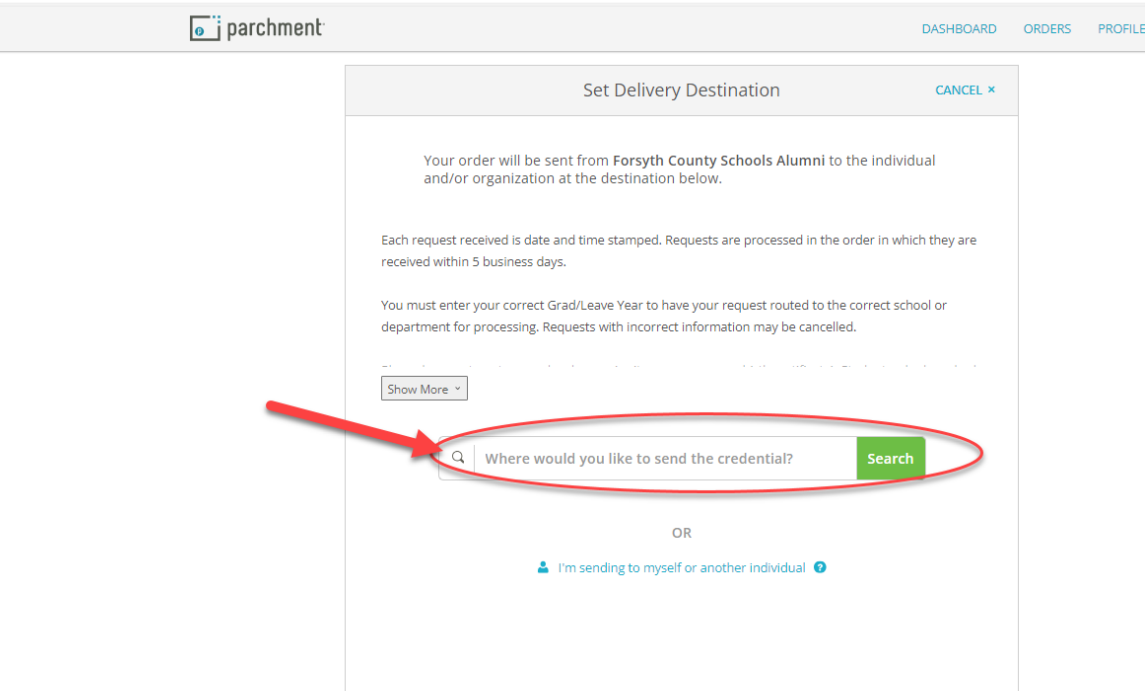

## 4. Click to clear your parent's signature and sign again.

| ) https://www.parchment.com/u/order |                             | 0.8.1 0.80                                                                                   |                           |                                                  |                           |        | e         |
|-------------------------------------|-----------------------------|----------------------------------------------------------------------------------------------|---------------------------|--------------------------------------------------|---------------------------|--------|-----------|
| e j parchment                       |                             |                                                                                              |                           |                                                  | DASHBOARD                 | ORDERS | PROFILE - |
|                                     | < BACK                      | Item                                                                                         | Details                   |                                                  | CANCEL ×                  |        |           |
|                                     |                             | TRANSCRIPT                                                                                   | Transcrij<br>🎍 For:       | ot                                               |                           |        |           |
|                                     | FORSYTH                     | FROM                                                                                         |                           | Pelivery Method: Ele                             | ctronic                   |        |           |
|                                     | Contra Statute Di           | Forsyth County Schools Alumni<br>Cumming, GA                                                 |                           | Credential Fee:                                  | \$6.65                    |        |           |
|                                     | LANIER<br>Technical College | TO<br>Lanier Technical College                                                               |                           | Item Total:                                      | \$6.65                    |        |           |
|                                     |                             |                                                                                              |                           |                                                  | +0.05                     |        |           |
|                                     |                             |                                                                                              |                           |                                                  |                           |        |           |
|                                     | Please<br>comp<br>Mos       | review the information below pertai<br>ete this order.<br>t Recent Signature Consent On File | ining to the              | e type of consent that is                        | gn Again                  |        |           |
|                                     |                             |                                                                                              | $\mathbb{N}$              |                                                  |                           |        |           |
|                                     | F                           | Full name as signed above:                                                                   |                           |                                                  |                           |        |           |
|                                     | • []<br>tř<br>m             | l consent to the disclosure of the cr<br>e delivery recipient, each as I've sele<br>e above. | edentials a<br>cted above | and any provided attacl<br>and for the purpose i | nments to<br>dentified by |        |           |
|                                     |                             |                                                                                              |                           |                                                  |                           |        |           |
|                                     |                             | * All items marked with a red ast                                                            | terisk are r              | equired to submit this                           | form.                     |        |           |

5. Sign, enter your First Name, Last Name, check the box stating that you consent to the transcript being provided to your school, and click continue.

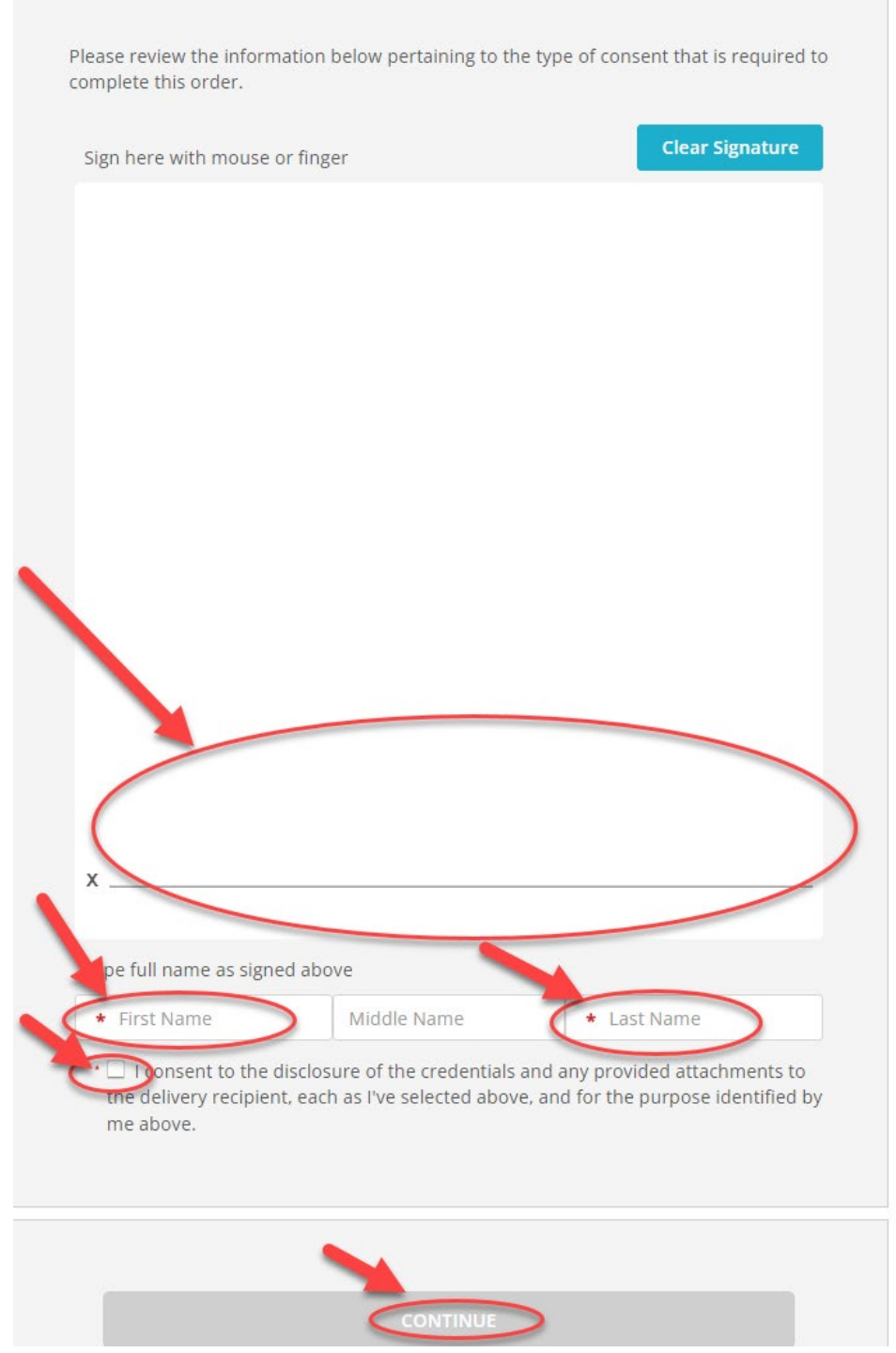

6. Then continue through the steps to complete your order and pay the fee.